# Diagnosepaket für Appliances für sichere Netzwerkanalysen erstellen

## Inhalt

Einleitung Vorgehensweise Methode 1. Über die Webbenutzeroberfläche des Managers Methode 2. Über die Admin-Benutzeroberfläche jeder Appliance Methode 3: über die Befehlszeilenschnittstelle (CLI) jeder Appliance Fehlerbehebung Zugehörige Informationen

# Einleitung

In diesem Dokument werden die verschiedenen verfügbaren Verfahren zum Erfassen eines Diagnosepakets für SNA-Appliances (Secure Network Analytics) beschrieben.

# Vorgehensweise

Es gibt drei Hauptmethoden zum Generieren des Diagnosepakets für die SNA-Appliances. Die empfohlene Methode ist **Methode 1. Über die Manager-Webbenutzeroberfläche (UI)** sind jedoch die beiden anderen Methoden optional, falls die Webbenutzeroberfläche des Managers nicht verfügbar ist.

Anmerkung: Wenn die Webbenutzeroberfläche des Managers nicht verfügbar ist und Sie ein Diagnosepaket vom Manager generieren müssen, finden Sie weitere Informationen in Methode 3. über die Befehlszeilenschnittstelle (CLI).

#### Methode 1. Über die Webbenutzeroberfläche des Managers

- 1. Melden Sie sich bei der Webbenutzeroberfläche des Managers an.
- 2. Navigieren Sie zu Globale Einstellungen > Zentrale Verwaltung.

| 藯 Network A        | nalytics             |       | Dashboards * | Monitor • Analyz | e • Jobs • Conf | gure * Deploy * |               |             | ۹ 🕹 ۵                                 | + disco SECURE |
|--------------------|----------------------|-------|--------------|------------------|-----------------|-----------------|---------------|-------------|---------------------------------------|----------------|
| Security Insight D | ashboard   Inside Ho | sts   |              |                  |                 |                 |               |             | Global Settings<br>Central Management | ì I            |
|                    |                      |       |              |                  |                 |                 |               |             | Manager Configuration                 |                |
| Alarming Hosts     |                      |       |              |                  |                 |                 |               |             | Packet Analyzer Configuration         | - 2            |
| Concern Index      | Target Index         | Recon | C&C          | Exploitation     | DDoS Source     | DDoS Target     | Data Hoarding | Exfiltratio | UDP Director Configuration            | Anomaly        |
| 0                  | 0                    | 0     | 0            | 0                | 0               | 0               | 0             | 0           | External Lookup Configuration         | 0              |
|                    |                      |       |              |                  |                 |                 |               |             | User Management                       |                |
|                    |                      |       |              |                  |                 |                 |               |             | SecureX Configuration                 |                |
|                    |                      |       |              |                  |                 |                 |               |             | Select Language                       |                |

3. Suchen Sie in den aufgeführten Appliances die Appliance, von der Sie das Diagnosepaket erstellen möchten, und wählen Sie **Aktionen (Ellipsis-Symbol) > Einheitenstatistik anzeigen aus**.

| ਓ Central Management               | Appliance Manager             | Update Manager | App Manager | Smart Licensing | Database           |            |                                 |         | Ŧ | essee SECURE |
|------------------------------------|-------------------------------|----------------|-------------|-----------------|--------------------|------------|---------------------------------|---------|---|--------------|
| Inventory                          |                               |                |             |                 |                    |            |                                 |         |   |              |
| 3 Appliances found                 |                               |                |             |                 |                    |            |                                 |         |   |              |
| Q Filter Appliance Inventory Table |                               |                |             |                 |                    |            |                                 |         |   |              |
| Appliance Status                   | <ul> <li>Host Name</li> </ul> |                | – Туре      |                 | ^                  | IP Address | ~                               | Actions |   |              |
| Up                                 |                               |                | Flow Co     | llector         |                    |            | Edit Appliance<br>Configuration | ]       |   |              |
| Up                                 | -                             |                | Flow Ser    | nsor            |                    |            | View Appliance Statistics 😓     |         |   |              |
| Up                                 |                               |                | Manager     | r               |                    |            | Support                         | 🔟       |   |              |
|                                    |                               |                | BHC-81      | Mana Conta 110  | No other Constants |            | Reboot Appliance                |         |   |              |
|                                    |                               |                |             |                 |                    |            | Shut Down Appliance             |         |   |              |
|                                    |                               |                |             |                 |                    |            | Remove This Appliance           |         |   |              |
|                                    |                               |                |             |                 |                    |            |                                 |         |   |              |

4. Sie müssen zur Admin-Benutzeroberfläche der ausgewählten Appliance umgeleitet werden.

5. Melden Sie sich mit **admin-**Anmeldeinformationen bei der Appliance-Admin-Benutzeroberfläche an.

6. Navigieren Sie im Menü links zu **Support > Diagnostics Pack**.

| ਓ Manager VE                                         |                              |                                                                                                    |                |  | tisto SECURE |  |  |  |  |  |  |
|------------------------------------------------------|------------------------------|----------------------------------------------------------------------------------------------------|----------------|--|--------------|--|--|--|--|--|--|
| ∯ Home<br>✔ Configuration ®                          | i This appliance is managed  | i This appliance is managed by a Central Manager. Please go to <u>Central Management</u> to change these settings. |                |  |              |  |  |  |  |  |  |
| 💄 Manage Users 🖉 🗉                                   | i Info! This page automatica | ally refreshes every minute - last refreshed at 18:5                                                               | 6:54.          |  |              |  |  |  |  |  |  |
| 🔎 Support 📕 🛛                                        |                              |                                                                                                    |                |  |              |  |  |  |  |  |  |
| <ul> <li>Backup/Restore</li> <li>Database</li> </ul> | System                       |                                                                                                    |                |  |              |  |  |  |  |  |  |
| - Browse Files                                       | IP Address:                  | 10000                                                                                                    |                |  |              |  |  |  |  |  |  |
| <ul> <li>Packet Capture</li> </ul>                   | Host name:                   |                                                                                                    | Domain name:   |  |              |  |  |  |  |  |  |
| - Update                                             |                              |                                                                                                    |                |  |              |  |  |  |  |  |  |
| <ul> <li>Backup/Restore<br/>Configuration</li> </ul> | Total Memory:                |                                                                                                    | Load Average:  |  |              |  |  |  |  |  |  |
| - Diagnostics Pack                                   | VM Server Memory:            |                                                                                                    | VM Server CPU: |  |              |  |  |  |  |  |  |
| ■ Audit Log                                          | Free Memory:                 | -                                                                                                    | Uptime:        |  |              |  |  |  |  |  |  |
| <b>Q</b> <sup>®</sup> Operations □                   |                              |                                                                                                    |                |  |              |  |  |  |  |  |  |
| 🕞 Logout                                             | Version:                     |                                                                                                    | Platform:      |  |              |  |  |  |  |  |  |
| Help ®                                               | Build:                       |                                                                                                    | Serial No.:    |  |              |  |  |  |  |  |  |
| O                                                    |                              |                                                                                                    |                |  |              |  |  |  |  |  |  |

7. Wenn Sie die Seite Diagnostics Pack geöffnet haben, müssen Sie entweder die standardmäßige **Public Key-**Verschlüsselung auswählen oder einen gemeinsam genutzten Schlüssel/eine Passphrase zur Verschlüsselung bereitstellen.

**Anmerkung:** Wenn Sie einen benutzerdefinierten Schlüssel/ein benutzerdefiniertes Kennwort verwenden, müssen Sie diese Passphrase in der Dateibeschreibung angeben, wenn Sie das Diagnosepaket in den Support Case Manager hochladen.

8. Wählen Sie Diagnosepaket erstellen, um das Diagnosepaket der Einheit zu generieren.

| 藯 Manager VE                                    |                                                                                                    | the SECURE |
|-------------------------------------------------|----------------------------------------------------------------------------------------------------|------------|
| def Home                                        | Diagnostics Pack                                                                                                    |            |
| 🚢 Manage Users 🛛 🕀                              | Previous Diagnostics Pack                                                                                                    |            |
| 🖋 Support 🛛 🗉                                   | diagnostic-SMC-                                                                                                    |            |
| ■ Audit Log                                     | diagnostic-SMC-                                                                                                    |            |
| <b>Ø</b> <sup>0</sup> <sub>0</sub> Operations □ | Create New Diagnostics Pack                                                                                                    |            |
| ( Logout                                        | Challe Key                                                                                                    |            |
| 🕜 Help 🛛                                        | Encryption Type:<br>Shared Passphrase                                                                                                    |            |
| G                                               | Password:                                                                                                    |            |
|                                                 | Confirm Password:                                                                                                    |            |
|                                                 | Create Diagnostics Pack                                                                                                    |            |
|                                                 | Patented, U.S. Patent Numbers 7185368, 7290283, 7475426, 7512980, and 7644151. Other U.S. and foreign patents pending. Copyright 2022 Cisco®. All Rights Reserved. |            |
|                                                 |                                                                                                    |            |

9. Nach Abschluss des Vorgangs muss ein Popup-Fenster mit der **Download-**Schaltfläche angezeigt werden, um das Diagnosepaket herunterzuladen.

| 🐼 Manager VE                                     |                                                    |                                  |                                           |                             |                                   |                        | diale SECURE |
|--------------------------------------------------|----------------------------------------------------|----------------------------------|-------------------------------------------|-----------------------------|-----------------------------------|------------------------|--------------|
| <ul><li>섉 Home</li><li>✓ Configuration</li></ul> | Diagnostics P                                      | ack                              |                                           |                             |                                   |                        |              |
| 🚢 Manage Users 🛛 🕀                               | Previous Diagn                                     | ostics Pack                      |                                           |                             |                                   |                        |              |
| Support E Audit Log                              | diagnostic-SMC<br>diagnostic-SMC<br>diagnostic-SMC |                                  |                                           |                             |                                   |                        |              |
| <b>Ø</b> <sup>®</sup> Operations □               | Create New Dia                                     | agnostics Pack                   |                                           |                             |                                   |                        |              |
| 🕀 Logout                                         |                                                    |                                  |                                           |                             |                                   |                        |              |
| 🛛 Help 🐵                                         | Encryption Type:                                   | Public Key     Shared Passphrase |                                           |                             |                                   |                        |              |
| G                                                | Password:                                          |                                  | Creating Diagn                            | ostics Pack ×               |                                   |                        |              |
|                                                  | Confirm Password:                                  |                                  | Diagnostics pack create                   | 1                           |                                   |                        |              |
|                                                  | Create Diagnostics Pa                              | ck                               |                                           | Download Close              |                                   |                        |              |
|                                                  | Patente                                            | d, U.S. Patent Numbers 71853     | 7290283, 7475426, 7512980, and 7644151. C | ther U.S. and foreign pater | nts pending. Copyright 2022 Cisco | . All Rights Reserved. |              |
|                                                  |                                                    |                                  |                                           |                             |                                   |                        |              |
|                                                  |                                                    |                                  |                                           |                             |                                   |                        |              |

#### Methode 2. Über die Admin-Benutzeroberfläche jeder Appliance

Für diese Methode müssen Sie über Hypertext Transfer Protocol Secure (HTTPS) auf die Appliance zugreifen, von der Sie das Diagnosepaket generieren möchten.

Anmerkung: Um direkt auf die Admin-Benutzeroberfläche des Managers zuzugreifen, müssen Sie die URL verwenden: <u>https://<Manager\_IP\_address>/smc/index.html</u>, andernfalls werden Sie an die Webbenutzeroberfläche des Managers weitergeleitet.

Um beispielsweise das Diagnosepaket eines Flow Collectors mit dieser Methode zu generieren, müssen Sie die folgenden Schritte ausführen:

- 1. Navigieren Sie in einem Webbrowser zu https://<FC\_IP\_address>
- 2. Melden Sie sich mit Administratoranmeldeinformationen an der Benutzeroberfläche der Appliance Admin an.

3. Navigieren Sie im Menü links zu Support > Diagnosepaket.

| 0.4.0   | Flow Collector NetFlow VE       |                                                                                                    |                                                                                      |                |                                                                                                    |  |  |  |  |  |  |  |  |
|---------|---------------------------------|----------------------------------------------------------------------------------------------------|--------------------------------------------------------------------------------------|----------------|----------------------------------------------------------------------------------------------------|--|--|--|--|--|--|--|--|
| 14<br>} | Home<br>Configuration ®         | ome i This appliance is managed by a Central Manager. Please go to <u>Central Management</u> to change these settings. |                                                                                      |                |                                                                                                    |  |  |  |  |  |  |  |  |
| -       | Manage Users 🛛 🕀                | i Info! This page automatical                                                                                          | i Infol This page automatically refreshes every minute - last refreshed at 19:05:29. |                |                                                                                                    |  |  |  |  |  |  |  |  |
| ۶       | Support 🖊 🗉                     | Ountern                                                                                                    |                                                                                      |                |                                                                                                    |  |  |  |  |  |  |  |  |
| ŀ       | Advanced Settings               | System                                                                                                    |                                                                                      |                |                                                                                                    |  |  |  |  |  |  |  |  |
| ŀ       | Database Storage<br>Statistics  | IP Address:                                                                                                    |                                                                                      |                |                                                                                                    |  |  |  |  |  |  |  |  |
| ŀ       | Backup/Restore<br>Database      | Host name:                                                                                                    | 100000                                                                               | Domain name:   |                                                                                                    |  |  |  |  |  |  |  |  |
|         | Browse Files                    |                                                                                                    |                                                                                      |                |                                                                                                    |  |  |  |  |  |  |  |  |
| ŀ       | Packet Capture                  | Total Memory:                                                                                                    |                                                                                      | Load Average:  |                                                                                                    |  |  |  |  |  |  |  |  |
| ŀ       | Update                          | VM Server Memory:                                                                                                    | 100000                                                                               | VM Server CPU: | The second second second second second second second second second second second second second second second se |  |  |  |  |  |  |  |  |
| ┢       | Backup/Restore<br>Configuration | Free Memory:                                                                                                    |                                                                                      | Uptime:        |                                                                                                    |  |  |  |  |  |  |  |  |
| F       | Diagnostics Pack 👦              |                                                                                                    |                                                                                      |                |                                                                                                    |  |  |  |  |  |  |  |  |
|         | Audit Log                       | Version:                                                                                                    |                                                                                      | Platform:      |                                                                                                    |  |  |  |  |  |  |  |  |
| _       | Occupitore                      | Build:                                                                                                    | and the second second                                                                | Serial No.:    | The second second second second second second second second second second second second second second second se |  |  |  |  |  |  |  |  |
| 0       | , Operations III                |                                                                                                    |                                                                                      |                |                                                                                                    |  |  |  |  |  |  |  |  |
| ۲       | Logout                          | Engine Status                                                                                                    |                                                                                      |                |                                                                                                    |  |  |  |  |  |  |  |  |
| 0       | Help 🗉                          | Ligino otatus                                                                                                    |                                                                                      |                |                                                                                                    |  |  |  |  |  |  |  |  |

4. Wenn Sie die Seite Diagnostics Pack geöffnet haben, müssen Sie entweder die standardmäßige **Public Key-**Verschlüsselung auswählen oder einen gemeinsam genutzten Schlüssel/eine Passphrase zur Verschlüsselung bereitstellen.

Anmerkung: Wenn Sie einen benutzerdefinierten Schlüssel/eine benutzerdefinierte Passphrase verwenden möchten, müssen Sie diese Passphrase in der Dateibeschreibung eingeben, wenn Sie das Diagnosepaket in den Support Case Manager hochladen.

5. Wählen Sie **Diagnosepaket erstellen**, um das Diagnosepaket der Einheit zu generieren.

| Flow Colle                                                                                              | ctor   | NetFlow VE                                                                                                    |                                                         |                                   |                           |                               |                                           |    |
|----------------------------------------------------------------------------------------------------|--------|----------------------------------------------------------------------------------------------------|---------------------------------------------------------|-----------------------------------|---------------------------|-------------------------------|-------------------------------------------|----|
| 🖀 Home                                                                                                  | e      | Diagnostics Pa                                                                                                    | ack                                                     |                                   |                           |                               |                                           |    |
| 💄 Manage Users                                                                                          | Ð      | Previous Diagno                                                                                                    | ostics Pack                                             |                                   |                           |                               |                                           |    |
| <ul> <li>✓ Support</li> <li>≕ Audit Log</li> <li>✿<sup>o</sup> Operations</li> <li>Ge Logout</li> </ul> | æ      | diagnostic-FlowCollec<br>public.tgz.gpg 189.441<br>diagnostic-FlowCollec<br>public.tgz.gpg 171.821<br>Create New Diag | tor_NetFlow-FCNFVE M tor_NetFlow-FCNFVE M gnostics Pack |                                   |                           |                               |                                           |    |
| 🕜 Help                                                                                                  | е<br>С | Encryption Type:                                                                                                    | Public Key Shared Passphrase                            |                                   |                           |                               |                                           |    |
|                                                                                                    |        | Password:                                                                                                    |                                                         |                                   |                           |                               |                                           |    |
|                                                                                                    |        | Confirm Password:                                                                                                    |                                                         |                                   |                           |                               |                                           |    |
|                                                                                                    |        | Create Diagnostics Pack                                                                                               | k                                                       |                                   |                           |                               |                                           |    |
|                                                                                                    |        | Patented,                                                                                                    | I, U.S. Patent Numbers 7185                             | 368, 7290283, 7475426, 7512980, a | and 7644151. Other U.S. a | nd foreign patents pending. C | opyright 2022 Cisco®. All Rights Reserver | 1. |

6. Nach Abschluss des Vorgangs muss ein Popup-Fenster mit der **Download-**Schaltfläche angezeigt werden, um das Diagnosepaket herunterzuladen.

| Flow Collecto                                                                                                    | or NetFlow VE                                                                                                    | cisco SECURE |
|----------------------------------------------------------------------------------------------------|----------------------------------------------------------------------------------------------------|--------------|
| ♣       Home         ✔       Configuration       □         ▲       Manage Users       □         ✔       Support       □         ➡       Audit Log       □         O <sup>®</sup> <sub>0</sub> Operations       □       □         €       Help       □ | Diagnostics Pack Previous Diagnostics Pack diagnostic-FlowCollector_NetFlow-FCNFVI public.tgz.gpg 188.44M diagnostic-FlowCollector_NetFlow-FCNFVI public.tgz.gpg 171.82M Create New Diagnostics Pack Encryption Type: Public Key Shared Passphrase                                                                                                    |              |
|                                                                                                    | Password:       Creating Diagnostics Pack *         Confirm Password:       Diagnostics pack created.         Diagnostics Pack       Diagnostics pack created.         Diagnostics Pack       Diagnostics Pack *         Patented, U.S. Patent Numbers 7185368, 7290283, 7475426, 7512980, and 7644151. Other U.S. and foreign patents pending. Copyright 2022 Clisco*. All Rights Reserved. |              |

#### Methode 3: über die Befehlszeilenschnittstelle (CLI) jeder Appliance

In manchen Fällen ist es nicht möglich, das Diagnosepaket einer Appliance mit den zuvor beschriebenen Methoden zu generieren. Es kann jedoch direkt über die Kommandozeile der Appliance generiert werden. Die Schritte zum Durchführen dieser Aufgabe sind:

1. Stellen Sie über Secure Shell Protocol (SSH) oder direkt über den Konsolenzugriff eine Verbindung zur gewünschten SNA-Appliance her.

**Anmerkung:** Falls Sie das Diagnosepaket von einer Hardware-Einheit ohne SSH-Zugriff abholen müssen, kann auch die Kernel-basierte KVM-Konsole von der CIMC-Schnittstelle (Cisco Integrated Management Controller) verwendet werden.

- 2. Melden Sie sich mit Root-Anmeldeinformationen an.
- 3. Geben Sie einen der folgenden Befehle ein (dies hängt von der verwendeten SNA-Version ab):

SNA Version 7.1.x bis 7.3.x

Geben Sie den Befehl doDiagPack ein.

SNA Version 7.4.x

Geben Sie den Befehl diagnostics start ein.

- 4. Warten Sie, bis die Aufgabe abgeschlossen ist.
- 5. Nachdem die Aufgabe abgeschlossen ist, wird die Diagnosepaket-Datei im /lancope/var/admin/diagnostics/Verzeichnis gespeichert, das ein Namensschema von "diagnostisch-<Gerätetyp>-<Geräte-ID>.<JJJMMTT>.<HHMM>-\*.tgz.gpg" enthält.

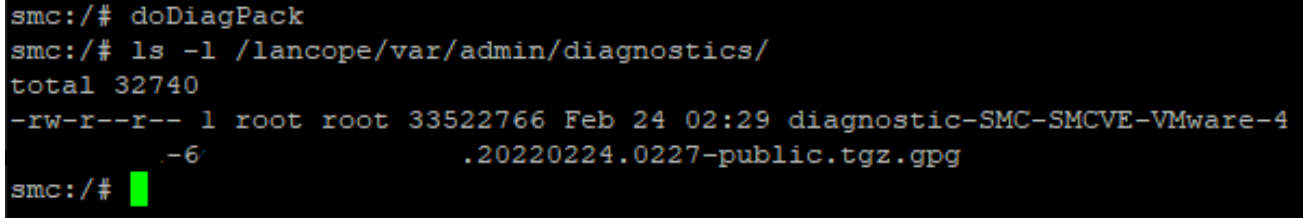

 Kopieren Sie die generierte Datei von der Appliance auf Ihren lokalen Computer oder auf einen Dateiserver mit Secure Copy Protocol (SCP) oder einem SSH File Transfer Protocol (SFTP)-Client wie WinSCP. Das Diagnosepaket befindet sich im Verzeichnis /lancope/var/admin/diagnostics/Directory.

**Hinweis**: Es ist zu erwähnen, dass die SNA Version 7.4.0 eine neue Funktion eingeführt hat, mit der das Diagnosepaket aus dem Menü SystemConfig (Systemkonfiguration) generiert werden kann (CLI-Anmeldung mit Stammanmeldeinformationen > Systemkonfiguration eingeben > Navigieren zu Wiederherstellung > Diagnosepaket).

Weitere Informationen zu dieser Methode finden Sie im <u>Konfigurationshandbuch für Secure</u> <u>Network Analytics System 7.4.x</u>.

## Fehlerbehebung

Dieser Abschnitt enthält Informationen, die Sie zur Fehlerbehebung bei Ihrer Konfiguration verwenden können.

Es gibt Fälle, in denen die Erstellung des Diagnosepakets fehlschlägt. Das häufigste Symptom ist die Fehlermeldung "Beim Erstellen des Diagnosepakets ist ein Fehler aufgetreten. No files are available (Keine Dateien verfügbar)" (Nach Klicken auf die Schaltfläche **Create Diagnostics Pack** (Diagnosepaket erstellen)).

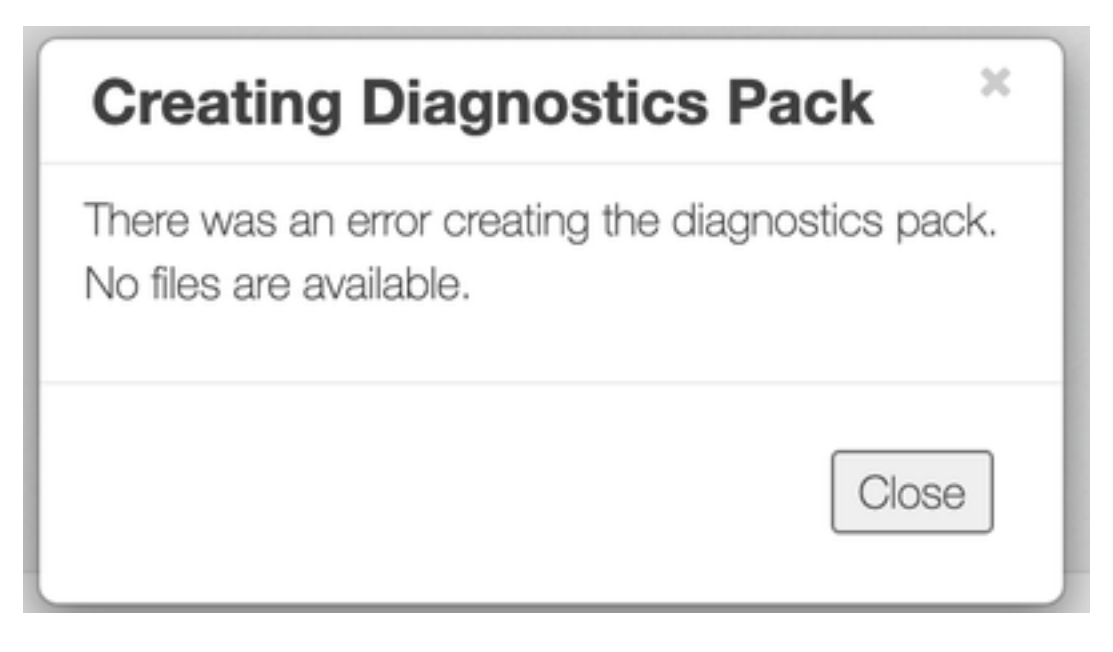

So korrigieren Sie dieses Verhalten:

- 1. Melden Sie sich bei der Appliance an, die dieses Verhalten mit **Root-**Anmeldeinformationen über SSH hat.
- 2. Führen Sie den Befehl **Is -I /lancope/var/database/dbs/hsqldb/admin/**aus, um den Inhalt des Verzeichnisses zu überprüfen.
- 3. Stellen Sie sicher, dass das **Backup-**Unterverzeichnis vorhanden ist und dass der Benutzer-/Gruppenbesitzer **Tomcat** ist.

| fcnf-cds:~# |   | ls −l / | /lancope | e/var/ | /data | abas | se/dbs/ | /hsqldb/admin/   |
|-------------|---|---------|----------|--------|-------|------|---------|------------------|
| total 20    |   |         |          |        |       |      |         |                  |
| -rw-rr      | 1 | tomcat  | tomcat   | 16     | Apr   | 28   | 00:38   | admin.lck        |
| -rw-rr      | 1 | tomcat  | tomcat   | 0      | Apr   | 27   | 17:20   | admin.log        |
| -rw-rr      | 1 | tomcat  | tomcat   | 84     | Apr   | 27   | 17:17   | admin.properties |
| -rw-rr      | 1 | tomcat  | tomcat   | 2995   | Apr   | 27   | 17:17   | admin.script     |
| drwxr-xr-x  | 2 | tomcat  | tomcat   | 4096   | Apr   | 27   | 17:20   | admin.tmp        |
| drwxr-xr-x  | 2 | tomcat  | tomcat   | 4096   | Jun   | 7    | 2021    | backup           |

Wenn das **Backup-**Unterverzeichnis nicht im **/lancope/var/database/dbs/hsqldb/admin/**path vorhanden ist, muss es erstellt und der korrekte Eigentümer zugewiesen werden. Führen Sie dazu die folgenden Befehle aus:

- 1. mkdir /lancope/var/database/dbs/hsqldb/admin/backup
- 2. Wählen Sie tomcat:tomcat /lancope/var/database/dbs/hsqldb/admin/backup

4. Führen Sie den Befehl **Is -I /lancope/var/admin/**aus, um den Inhalt des Verzeichnisses zu überprüfen.

5. Stellen Sie sicher, dass die **Backups** und **Diagnoseunterverzeichnisse** vorhanden sind und dass der Benutzer-/Gruppenbesitzer **root** ist.

| fcnf-cds:~#<br>total 80 | 1 | l /la | ancope/va | ar/adm: | in/ |    |       |                              |
|-------------------------|---|-------|-----------|---------|-----|----|-------|------------------------------|
| drwxrwxr-x              | 2 | root  | root      | 4096    | Apr | 27 | 06:25 | backups                      |
| drwxr-xr-x 2            | 2 | root  | root      | 4096    | Apr | 7  | 21:39 | cds                          |
| -rw-r )                 | 1 | root  | root      | 0       | Apr | 6  | 22:10 | clustered database           |
| drwxrwxr-x 2            | 2 | root  | root      | 4096    | Sep | 7  | 2021  | diagnostics                  |
| -rw-rr                  | 1 | root  | root      | 40      | Apr | 27 | 17:18 | hwserial                     |
| -rw-r 0                 | 1 | root  | root      | 8       | Apr | 27 | 17:18 | meminfo                      |
| -rw-r 0                 | 1 | root  | root      | 69      | Apr | 27 | 17:18 | model                        |
| -rw-r 0                 | 1 | root  | root      | 23      | Apr | 27 | 17:18 | platform                     |
| drwxr-xr-x 3            | 3 | root  | root      | 4096    | Sep | 15 | 2021  | plugins                      |
| -rw-rw-rw-              | 1 | root  | root      | 2       | Apr | 27 | 18:13 | previous_engine_startup_mode |
| -rw-r 0                 | 1 | root  | root      | 47      | Apr | 27 | 17:18 | serial                       |
| drwxr-xr-x 2            | 2 | root  | root      | 4096    | Apr | 7  | 21:22 | ssh                          |
| drwxr-xr-x 2            | 2 | root  | root      | 4096    | Apr | 8  | 02:51 | system.d                     |
| -rw-rw 0                | 1 | root  | swadmin   | 12756   | Apr | 8  | 02:56 | system.xml                   |
| drwxrwxrwx 2            | 2 | root  | root      | 4096    | Apr | 28 | 00:25 | tmp                          |
| drwxr-xr-x 2            | 2 | root  | root      | 4096    | Sep | 7  | 2021  | update                       |
| drwxrwxr-x 4            | 4 | root  | tomcat    | 4096    | Apr | 8  | 02:49 | upgrade                      |
| -rw-r 0                 | 1 | root  | root      | 36      | Apr | 27 | 17:18 | uuid                         |
| feaf-edere#             |   |       |           |         |     |    |       |                              |

Wenn ein oder keines der genannten Unterverzeichnisse im **/lancope/var/admin/**path nicht vorhanden ist, müssen diese erstellt und der korrekte Eigentümer zugewiesen werden. Führen Sie dazu die folgenden Befehle aus:

- 1. mkdir /lancope/var/admin/backup
- 2. mkdir/lancope/var/admin/diagnose

Nach der Überprüfung sollten Sie erneut versuchen, das Diagnosepaket der SNA-Appliance zu generieren.

## Zugehörige Informationen

- Weitere Unterstützung erhalten Sie vom Cisco Technical Assistance Center (TAC). Ein gültiger Support-Vertrag ist erforderlich: <u>Weltweiter Kontakt zum Cisco Support</u>.
- Technischer Support und Dokumentation für Cisco Systeme